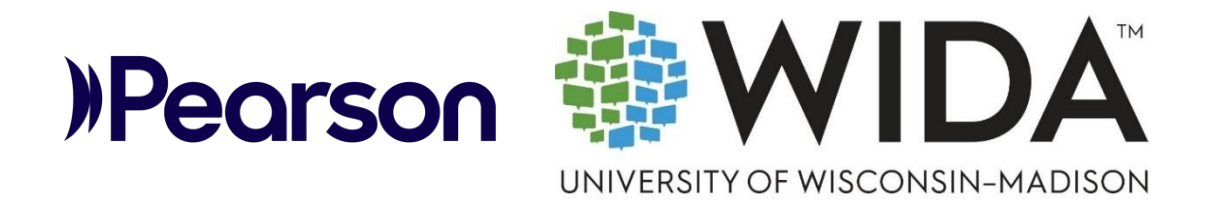

# ADAM User Guide WIDA MODEL Online Grades 1 – 12

© 2025 Pearson

All rights reserved.

# **Table of Contents**

| Overview4                                                           |
|---------------------------------------------------------------------|
| Overview of the WIDA MODEL Online Assessment4                       |
| Get Support4                                                        |
| Components of the Assessment Platform4                              |
| Overview of User Roles5                                             |
| Log In to ADAM and Locate Support Resources6                        |
| Initial Login to LaunchPad6                                         |
| Log in to ADAM via LaunchPad After Setting Up Password6             |
| Forget Username or Password?7                                       |
| About the LaunchPad Dashboard7                                      |
| Related Training Material and Other Support Documents7              |
| Assign Student Accommodations8                                      |
| Add Accommodations One Student at a Time (via Student Assignments)8 |
| Add Accommodations One Student at a Time (via Rostering > Users)9   |
| Assign Accommodations via File Upload11                             |
| Assign Tests to Students14                                          |
| 'Un-assign' a Test17                                                |
| Create Proctor Groups                                               |
| Edit Existing Proctor Groups22                                      |
| Print Test Cards23                                                  |
| Proctor Dashboard25                                                 |
| Access the Proctor Dashboard25                                      |
| Proctor Dashboard: Assessment Information26                         |
| Understand Test Status and Progress28                               |
| Test Status                                                         |
| Status and Progress Information29                                   |
| Available Actions                                                   |
| Score the Writing Domain Test                                       |
| Navigate to the Scoring Page and Apply Scores31                     |
| Edit/Change Scores After Initial Score was Assigned32               |
| Features of the Scoring Page                                        |

| Track Test Administration            | 35 |
|--------------------------------------|----|
| Progress Report                      | 36 |
| Activity Report                      | 37 |
| Performance Reports                  | 39 |
| Student Performance                  | 41 |
| View Test Licenses and Order History | 46 |
| Account Administrator Only Tasks     | 48 |
| Create Bulletins                     | 48 |

#### ADAM User Guide

# Overview

This ADAM User Guide for WIDA MODEL Online Grades 1–12 applies to the proctoring of the WIDA MODEL assessments in the ADAM platform. It explains how to prepare to administer the four WIDA MODEL Online domain tests (Speaking, Listening, Writing and Reading) to students. It serves as an in-depth reference document for assigning tests to students, adding accommodations when applicable, creating and adding students to proctor groups, and viewing reports. This guide was prepared by WIDA and Pearson.

This guide is intended for:

WIDA MODEL Online account, district, school, and test administrators.

Users should have:

• Basic knowledge of computer operation and web browsing. Familiarity with the WIDA MODEL assessment.

# Overview of the WIDA MODEL Online Assessment

WIDA MODEL Online is an English language proficiency assessment for Grades 1–12 that tests the four domains of Listening, Speaking, Reading and Writing, helping educators monitor student progress and inform instruction.

## Get Support

Pearson customer support is available Monday – Friday from 7:00 am - 6:00 pm (CT) via telephone or a webform.

- 1 (802) 552-3309
- Support Webform
- <u>Chat</u>

## Components of the Assessment Platform

There are three main components used to deliver the WIDA MODEL Online Grades 1–12 assessment:

• **LaunchPad**: LaunchPad is both the login application for all non-student users (administrators) and the rostering tool for adding students and administrators and creating School Organizations.

- **TestNav**: The student testing platform. TestNav needs to be downloaded and installed on all devices designated for testing. All four domains of the WIDA MODEL Online assessment are delivered via TestNav.
- **ADAM**: The subject of this guide, ADAM, is the WIDA MODEL test management platform administrators use to monitor and manage the assessment. Depending on their role, users in ADAM can:
  - Assign tests to students.
  - Assign accommodations to students.
  - Create proctor groups for the administration of Speaking, Listening, Writing, and Reading domain tests.
  - Add students to proctor groups.
  - Proctor tests and monitor student progress through each one using the proctor dashboard.
  - Score the Writing domain test.
  - View student score reports.

### **Overview of User Roles**

The system supports multiple user roles, each with specific access permissions. In this guide, 'Administrator' is used to collectively refer to all four types of non-student users.

- The Account Administrator receives the initial login when an order is placed, and a MODEL Online account is created. The account administrator has access to all features of LaunchPad and ADAM, and adds other, lower-level administrator users as needed. There is a single account administrator for each MODEL Online account.
- 2. **District Administrator:** District administrators can add School Orgs and assign School and Test administrators as needed. A district Administrator may administer tests to students and view reports for all students and schools in the district.
- 3. **School Administrator:** School administrators can be\_created by an account or district administrator to provide local user administration over one or more school orgs. A school administrator may create other school or test administrators, proctor tests, and view reports for the school(s) to which they are assigned.
- 4. **Test Administrator:** Test administrators can proctor tests, score student Writing responses, and view test reports for one or more assigned schools. Test administrators are not able to add students or update student information in LaunchPad.

# Log In to ADAM and Locate Support Resources

LaunchPad is where all non-student users (administrators) log in to the testing platform, ADAM.

### Initial Login to LaunchPad

All administrators will receive an email from "Pearson LaunchPad" with the subject line "Account information for WIDA MODEL Online". This email includes instructions to log in to LaunchPad for the first time and set a password. Welcome emails are sent after an administrator creates a new user in LaunchPad. New users should check spam and confirm with the administrator who created their account if they did not receive the welcome email.

To log in to LaunchPad for the first time:

- 1. Locate the welcome email.
- 2. Read the instructions in the email.
- Select Set Password.
   If it has been more than five days since the email was sent, the link is expired. Contact the administrator who can send a new welcome email, or navigate the LaunchPad site URL, click First Time Sign In, then enter the username from your LaunchPad welcome email and click Send Email.
- 4. Create a password using the provided password requirements.
- 5. Confirm the password.
- 6. Select Save New Password.
- 7. Make note of the username and password in a secure location for future reference.
- 8. After saving the new password, a confirmation message confirms success. Select **Go to Sign In**.

#### Log in to ADAM via LaunchPad After Setting Up Password

To access LaunchPad:

- 1. If not already on the login page, open a web browser and navigate to the official <u>WIDA</u> <u>MODEL LaunchPad site</u>.
- 2. Bookmark the page for future use.
- 3. Enter your Username and Password.
- 4. Select Sign in to access the LaunchPad Dashboard.
- 5. Select the ADAM link.

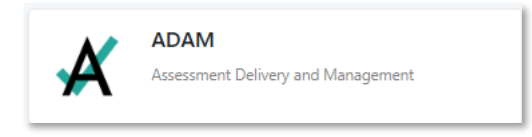

### Forget Username or Password?

• To reset a forgotten password, go to <u>WIDA MODEL LaunchPad</u> login page and select the **Reset Password** link.

To recover a forgotten username, locate it in the welcome email. If needed, reach out to another administrator.

### About the LaunchPad Dashboard

The LaunchPad dashboard provides links to:

- ADAM, the WIDA MODEL test management platform.
- The WIDA MODEL Resource Center.
- Rostering tools to add schools, administrators, and students via the left-hand navigation menu. (These will not be visible to test administrators.) See also: *LaunchPad User Guide*, available on this page: <u>Technology Setup | WIDA MODEL Resource Center</u>.

#### **Related Training Material and Other Support Documents**

• WIDA MODEL Resource Center. A link is available on the LaunchPad and ADAM home page dashboards.

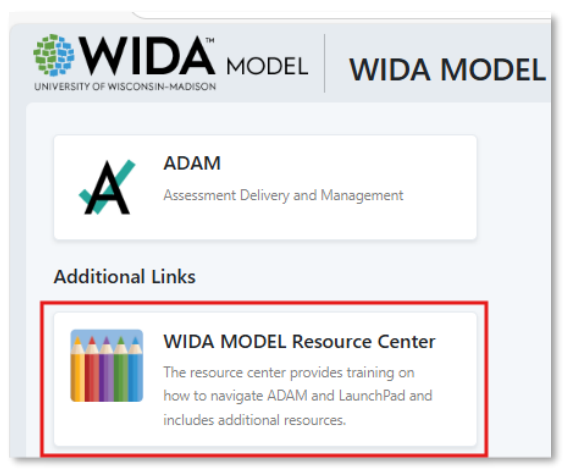

• Resources on the ADAM home page: The WIDA MODEL Online Test Administrator Manual, Speaking Test Administrator Scripts, Student Writing Response Forms, scoring training materials for the Speaking and Writing domains tests, links to Speaking and Writing rubrics, and other ancillary materials are available by domain and grade cluster.

# **Assign Student Accommodations**

Accommodations are assigned by account, district or school administrators to student records in ADAM. They can be assigned before or after students are assigned to tests, so long as it is **before** testing begins. Depending on the accommodation, an accommodation can be made available for all four domains, or only specific ones. For example, a student could have 'Extended testing of a test domain over multiple days' for only Writing and Reading. Accommodations may be assigned per student in the **Student Assignments** or **Rostering** area, or for multiple students via a file upload. For detailed information about all available accommodations, refer to the MODEL Online TAM.

## Add Accommodations One Student at a Time (via Student Assignments)

For a small number of students, it is fastest to make accommodation changes per student.

- 1. Select Student Assignments.
- 2. Select the Roster view.

View: Assignment Roster

3. Locate a student, using the **Search** box if needed.

Note: Users with access to multiple schools may need to select a different school from the **Scope** menu.

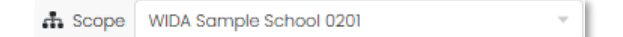

4. From the Actions menu next to the student name, select Edit Accommodations.

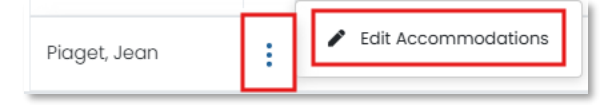

5. In the Modify Accommodations window, select Edit.

| @ View                               | 🖋 Edit |  |  |  |  |  |  |
|--------------------------------------|--------|--|--|--|--|--|--|
| Accommodations                       |        |  |  |  |  |  |  |
| User has no selected accommodations. |        |  |  |  |  |  |  |

- 6. Select the accommodation value or checkbox to assign a specific accommodation.
  - For each accommodation that should be assigned to the student, select the checkbox under each domain it should be assigned to.

- 'Repeat Item Audio' has a menu selection option instead of a checkbox. Select '2' to enable this accommodation.
- Checkboxes or menu selections that are grayed out are not available for the domain.
- As a shortcut, when selecting an accommodation in the Listening domain, select the **Apply to All** icon to select the accommodation for the other three domains as well (if available).

| Expand/Collapse All                                                                                              | Listening | Apply to All | Reading | Writing | Speaking |
|----------------------------------------------------------------------------------------------------|-----------|--------------|---------|---------|----------|
| ✓ Test Delivery                                                                                                  |           |              |         |         |          |
| Repeat Item Audio<br>If selected, the student will have the<br>corresponding Repeat Audio Item<br>accommodation. | None 🖤    | >            | None 👽  | None 🗸  | None 🗸   |
| ✓ Local Accommodations                                                                                           |           |              |         |         |          |
| In-Person Human Reader<br>If checked the student will be indicated for In-<br>Person Human Reader.               | 2         | >            |         |         | 0        |
| Repeat In-Person Human Reader<br>If checked the student will be indicated for<br>Repeat In-Person Human Reader.  |           | >            |         |         |          |
| Scribe<br>If checked the student will be indicated for<br>Scribe.                                                |           | >            |         |         | •        |
| Interpreter signs test directions                                                                                |           |              |         |         |          |

- 7. When done adding accommodations, select **Save**.
- 8. Accommodation update can be verified by hovering over the number in the Accommmodation column.

| Student | ¢ | Test Progress | Form <b>\$</b>            | Accommodations<br>Writing: |
|---------|---|---------------|---------------------------|----------------------------|
|         | : | Not Started   | Grades 1-2 Writing Task 1 | In-Person Human Reader     |
|         | : | Not Started   | Grades 1-2 Writing Task 1 | 1                          |

## Add Accommodations One Student at a Time (via Rostering > Users)

For a small number of students, it is fastest to make accommodation changes per student. This can also be done from the Rostering > Users section of ADAM.

- 1. Select **Rostering > Users**.
- 2. Search for the student using the filters provided.
- 3. Select the **Edit** icon in the Actions column.
- 4. Select Accommodations.

- 5. Select Edit.
- 6. Select the accommodation value or checkbox to assign a specific accommodation.
  - For each accommodation that should be assigned to the student, select the checkbox under each domain it should be assigned to.
  - 'Repeat Item Audio' has a menu selection option instead of a checkbox. Select '2' to enable this accommodation.
  - Checkboxes or menu selections that are grayed out are not available for the domain.

As a shortcut, when selecting an accommodation in the Listening domain, select the **Apply to All** icon to select the accommodation for the other three domains as well (if available).

| Expand/Collapse All                                                                                              | Listening | Apply to All | Reading | Writing | Speaking |  |
|----------------------------------------------------------------------------------------------------|-----------|--------------|---------|---------|----------|--|
| ✓ Test Delivery                                                                                                  |           |              |         |         |          |  |
| Repeat Item Audio<br>If selected, the student will have the<br>corresponding Repeat Audio Item<br>accommodation. | None 🖤    | >            | None 🐦  | None 🐦  | None 🐦   |  |
| ✓ Local Accommodations                                                                                           |           |              |         |         |          |  |
| In-Person Human Reader<br>If checked the student will be indicated for In-<br>Person Human Reader.               |           | >            |         | 2       |          |  |
| Repeat In-Person Human Reader<br>If checked the student will be indicated for<br>Repeat In-Person Human Reader.  |           | >            |         |         |          |  |
| Scribe<br>If checked the student will be indicated for<br>Scribe.                                                |           | >            |         |         |          |  |
| Interpreter signs test directions                                                                                |           |              |         |         |          |  |

When done adding accommodations, select **Save**. The selected accommodations now appear as a part of the student record.

# Assign Accommodations via File Upload

If there are more than a few students needing accommodations, a file upload may be faster.

- 1. Select **Rostering** > **Users**.
- 2. On the User Config page in the Role menu, select Student to filter the list. Optionally add additional filters for **Grade** or **Org**.
- 3. Select the checkbox in front of each student to update, or select the menu at the top of the list to select all students, or only those on the current page. If changing selection, it may be necessary to deselect first. It is fine to include students here who will not need an accommodation as you will make the actual assignments in a later step.

| Results         |              |  |  |  |  |  |  |  |
|-----------------|--------------|--|--|--|--|--|--|--|
| Last Name       |              |  |  |  |  |  |  |  |
| D Select All    | (235)        |  |  |  |  |  |  |  |
| 🛿 Select Page   | (20)         |  |  |  |  |  |  |  |
| 🖹 Deselect Page | <del>)</del> |  |  |  |  |  |  |  |
| 🖞 Deselect All  |              |  |  |  |  |  |  |  |

4. With students now selected, in the **Actions** menu on the top right, select **Student Accommodation Upload**.

| Q L WC                         |
|--------------------------------|
| Home > Users                   |
| 金 Student Accommodation Upload |

- 5. Read and follow the on-screen instructions. Select, **Click to create template**.
- 6. Select **Template History** to retrieve the template which will list each selected student. On the Template History page, sort by Created date to locate the template you just created.

| Home > Users > Student Accommodation Upload |                |  |  |  |  |  |  |  |  |
|---------------------------------------------|----------------|--|--|--|--|--|--|--|--|
| Template History                            | Upload History |  |  |  |  |  |  |  |  |

7. Download the template. Note, each student will be included in the template 4 times for each domain.

| Template History                                  |                |         |            |
|---------------------------------------------------|----------------|---------|------------|
| File Name<br>Search                               | 2 Rei          | íresh   |            |
| \$ Name                                           | No of Profiles | Status  | Percentage |
| Template_ba387ael-fd97-4fc8-94fc-c77d80a8e324.csv | 8              | Success | 100%       |

8. Open the downloaded file. If an Excel message appears concerning leading zeros, select Don't **Convert**. It is critical not to change the first-row header or any of the values other than accommodation assignments.

| Microso                                                           | oft Excel                                                                  |    |  |  |  |  |  |  |
|-------------------------------------------------------------------|----------------------------------------------------------------------------|----|--|--|--|--|--|--|
|                                                                   | By default, Excel will perform the following data conversions in this file | e: |  |  |  |  |  |  |
|                                                                   | Remove leading zeros                                                       |    |  |  |  |  |  |  |
|                                                                   | Do you want to permanently keep these conversions?                         |    |  |  |  |  |  |  |
| Don't notify me about default conversions in .csv or similar file |                                                                            |    |  |  |  |  |  |  |
|                                                                   | Convert Don't Convert Help                                                 |    |  |  |  |  |  |  |

Notice how each student has one row per domain. Add accommodations as needed:

- 9. Resize the columns to more easily view the accommodation names.
- 10. Enter a 1 for each applicable domain under the appropriate accommodation.
   o For the 'Repeat Item Audio' accommodation only, enter a 2 instead of a 1.
- 11. Remove the value from any accommodation cell to disable it.
- 12. For students who do not require an accommodation, no action is required.
- 13. Cells with the value of NA are not available for this domain/accommodation combination. Any changes made to the values in those columns will be ignored in the upload.

**Important:** Do not make any changes in the first row or columns A – H.

|   | А           | В         | С       | D        | E       | F      | н             | 1          | J           | K          | L          | М                     |      |
|---|-------------|-----------|---------|----------|---------|--------|---------------|------------|-------------|------------|------------|-----------------------|------|
| 1 | sourcedId   | orgName   | identif | familyNa | givenNa | mid gr | ac profileNar | r Extended | t In-Person | Interprete | Repeat In- | Repeat Item Audio - 2 | 2 Sc |
| 2 | lpi:prd:5ec | Sample Ce | 207     | Drew     | Nancy   | 03     | Listening     |            |             |            |            |                       |      |
| 3 | lpi:prd:5ec | Sample Ce | 207     | Drew     | Nancy   | 03     | Reading       |            | NA          |            | NA         | NA                    |      |
| 4 | lpi:prd:5ec | Sample Ce | 207     | Drew     | Nancy   | 03     | Writing       |            | 1           |            |            | NA                    |      |
| 5 | lpi:prd:5ec | Sample Ce | 207     | Drew     | Nancy   | 03     | Speaking      |            | NA          |            |            | NA                    | NA   |
| 6 | lpi:prd:5ec | Sample Ce | 210     | Gale     | Dorothy | 03     | Listening     |            |             |            |            |                       | 2    |
| 7 | lpi:prd:5ec | Sample Ce | 210     | Gale     | Dorothy | 03     | Reading       |            | NA          |            | NA         | NA                    |      |
| 8 | lpi:prd:5ec | Sample Ce | 210     | Gale     | Dorothy | 03     | Writing       |            |             |            |            | NA                    |      |
| 9 | lpi:prd:5ec | Sample Ce | 210     | Gale     | Dorothy | 03     | Speaking      |            | NA          |            |            | NA                    | NA   |

- 14. Save the completed file in CSV format.
- 15. Return to the Student Accommodation Upload screen. (Rostering > Users > Actions Menu> Student Accommodation Upload.)
- 16. Browse to or drag and drop the files into the space provided.
  - If there are errors in the file, a validation error message appears with a link to **Download CSV with Errors**; this file has an additional errors column with a description of each error. Fix the errors and reupload the file.

| ton l'                                                                                                    | Stop 2                                                                                                    |
|----------------------------------------------------------------------------------------------------|----------------------------------------------------------------------------------------------------|
| Step 1:<br>Click the button to download the template file.<br>Visible Accommodations<br>1. Extended testing of a test domain over multiple days<br>2. In-Person Human Reader<br>3. Interpreter signs test directions<br>4. Repeat In-Person Human Reader<br>5. Repeat Item Audio - 2<br>6. Scribe<br>7. Test administered in a non-school setting | <ul> <li>Step 2:</li> <li>Open the file using Sheets, Numbers, or Excel.</li> <li>Each student has a row for each of the Profile types.</li> <li>Place a 1 in the cell to enable the accommodation.</li> <li>Place either a 0 or set the cell to blank to turn off the accommodatior</li> <li>If an accommodation type has multiple columns associated with it e.<br/>Closed Caption - English and Closed Caption - Spanishonly one of the columns can be enabled.</li> <li>Save the modified file as a .csv (comma separated values)</li> </ul> |
| Click to create template<br>When your template has been created it can be downloaded from the<br>Template History Button at the top of the page. The template is named using<br>the format Template_< <uuid>&gt;.csv (e.g., Template_9f7a5376-3f32-4ff6-92bf-<br/>f0351565c38c.csv)</uuid>                                                        |                                                                                                    |

# Assign Tests to Students

Each student must be assigned to Listening, Reading, Speaking and Writing. Typically, the district or school administrator will perform this task; account administrators can also perform this task. Student eligibility is based on grade level. Students in grades 1 and 2 are only eligible to take the grades 1–2 test. Grade 3, 4, and 5 students must take the grades 3–5 test. Students in grades 6, 7, and 8 are only eligible to take the grades 6–8 test, and students in grades 9, 10, 11, and 12 must take the grades 9–12 test.

To assign students:

- 1. Select Student Assignments.
- 2. Select + Assign Students. For users with access to multiple accounts, ensure you select the desired account prior to assigning students.
- 3. In the Student Assignment page select the **Battery** (grade-level cluster) to assign, including administration information.

Note: Two MODEL grade-level cluster administrations are available for each program year. If it is the first time the student will be administered MODEL this school year, assign them to the first administration. If it is the second time the student will be administered MODEL during the school year, assign the second administration. If an additional MODEL administration is required over the course of an academic year, contact Pearson customer support.

| Student Assignment                   | د |
|--------------------------------------|---|
| Select test(s) to assign<br>Battery: |   |
| WIDA MODEL Gr. 1–2 1st Admin         | ^ |
| WIDA MODEL Gr. 1-2 1st Admin         |   |
| WIDA MODEL Gr. 1-2 2nd Admin         |   |
| WIDA MODEL Gr. 3-5 1st Admin         |   |
| WIDA MODEL Gr. 3-5 2nd Admin         |   |
| WIDA MODEL Gr. 6-8 1st Admin         |   |
| WIDA MODEL Gr. 6-8 2nd Admin         |   |
| WIDA MODEL Gr. 9–12 1st Admin        |   |
| WIDA MODEL Gr. 9–12 2nd Admin        |   |

- 4. For the Speaking domain test, use the form selection dropdown to select the Speaking Set to assign. For the Writing domain test, use the form selection dropdown to select the Writing Task to assign. The choice of Speaking Set and Writing Task is available to provide some test content variation for any student who takes the same grade-level cluster more than once.
  - Speaking Set: For grades 1–2, there is one Speaking set (Speaking Set 1) which is administered to all students in the grade-level cluster. For grades 3–5, 6–8, and 9–12, there are two Speaking sets (Speaking Sets 1 and 2) to choose from. Often, an administrator will choose Speaking Set 1 for the first administration, or if the student is taking MODEL for the first time. Then, they will choose Speaking Set 2 for the second administration or if the student takes the same grade-level cluster test again. Speaking Set 1 and Speaking Set 2 are comparable in design and will result in similar overall scores, regardless of which set the student sees.
  - Writing Task: For all grade-level clusters, there are three options for Writing tasks (Writing Tasks 1, 2, and 3). Often, an administrator will choose Writing Task 1 if the student is taking MODEL for the first time. Then, they will choose another writing task if the student takes the same grade-level cluster test again. All three writing tasks are of approximately equal difficulty, so the choice of writing task will not impact the difficulty of the test.

| Select the form to assign for the following test(s) |                           |    |  |  |
|-----------------------------------------------------|---------------------------|----|--|--|
| WIDA UAT 3-5 Listening 1st Admin                    | Grades 3-5 Listening      | ×× |  |  |
| WIDA UAT 3-5 Reading 1st Admin                      | Grades 3-5 Reading        | ×  |  |  |
| WIDA UAT 3-5 Speaking 1st Admin                     | Grades 3-5 Speaking Set 2 | ×  |  |  |
| WIDA UAT 3-5 Writing 1st Admin                      | Grades 3-5 Writing Task 3 | ^  |  |  |
|                                                     | Grades 3-5 Writing Task 1 | -  |  |  |
| Testing Window                                      | Grades 3-5 Writing Task 2 |    |  |  |
| 🛱 Apr 21, 2025 – Jul 1, 2026                        | Grades 3-5 Writing Task 3 |    |  |  |

- 5. Select Continue.
- 6. All students who are eligible to be assigned to the selected battery and have not already been assigned to the selected battery will appear. Optionally, filter the list by **Grade**(s).
- 7. If you have permissions for more than one school it is essential to select a school in the **Organization** menu.

| Select students to assign |                           |  |  |
|---------------------------|---------------------------|--|--|
| Grades:                   | Organization:             |  |  |
| 03 × 04 × 05 × •          | WIDA Sample School 0201 × |  |  |

8. Type a student name in the search box, sort columns, scroll and navigate to additional pages as needed to locate a student to assign. Select one or more students in the first column.

| Select Students Q           | Show Assigned         | ▲ 28 Students ( 1 2 ) » |
|-----------------------------|-----------------------|-------------------------|
| Student Name                | 🔶 Student ID 🍦 Grades | ♦ Orgs                  |
| D2S1LastName21, FirstName21 | wuat02021 03          | WIDA Sample School 0201 |
| D2S1LastName25, FirstName25 | wuat02025 03          | WIDA Sample School 0201 |
| D2S1LastName26, FirstName26 | wuat02026 03          | WIDA Sample School 0201 |

 The number of licenses available and the number of students currently selected is displayed at the bottom of the window. At the moment of assignment available licenses will move to a "Reserved status" and the number of licenses available will be reduced. Once finished selecting students, select Save Assignment.

| 290 WIDA MODEL licenses available | 2 Students selected      |
|-----------------------------------|--------------------------|
| Cancel                            | ← Back ✓ Save Assignment |

- 10. In the confirmation window, select **OK**.
- 11. To view a list of assigned students for the selected battery, grade(s) and school, select **Show Assigned**.

| Select students to assig | ŋn |                                |      |
|--------------------------|----|--------------------------------|------|
| Grades:                  |    | Organization:                  |      |
| 03 × 04 × 05 ×           |    | WIDA Sample School 0201 X      | ~    |
| Select Students          | Q  | Show Assigned 3 Students 🥡 🧃 1 | > >> |

### 'Un-assign' a Test

In the event an assigned student will not test, remove their assignment. Note that a test can only be unassigned if it has not yet been started. A test cannot be unassigned if the battery (at least one domain test) has been started and the license has been consumed. Once an assignment is removed, the reserved license is returned to the pool of available licenses. To reset or unassign a test that has already been started, contact Pearson customer support.

- 1. Select Student Assignments.
- 2. Select +Assign Students.
- 3. Select the **Battery** (grade-level cluster administration) currently assigned to the student.
- 4. Select Continue.
- 5. Toggle on Show Assigned.

| select students to assign       |            |                  |                         |            |
|---------------------------------|------------|------------------|-------------------------|------------|
| Grades:                         |            | Organization:    |                         |            |
| Search Grades                   | ~          | Search Organizat | ions                    | ~          |
| Select Students Q               | [          | Show Assigned    | d 👪 3 Students 🗠 🖒 🛯    | 2 2        |
| Student Name                    | Student ID | Grades           | ⇒ Orgs                  |            |
| D2S1LastName12, FirstName12     | wuat02012  | 02               | WIDA Sample School 0201 |            |
| D2S2LastName5, FirstName125     | wuat02125  | 01               | WIDA Sample School 0202 |            |
| D2S1LastName13, FirstName13     | wuat02013  | 02               | WIDA Sample School 0201 |            |
| 8 WIDA MODEL licenses available |            |                  | 1 Stude                 | ants selec |

- 6. Select the student.
- 7. Select Remove Assignment.

# **Create Proctor Groups**

Proctor groups are groupings of students who may or may not be tested together. Once test licenses have been purchased and students have been assigned to tests, proctor groups can be created. Before creating proctor groups, establish a proctor group naming convention. Make each group name unique to facilitate easier locating and identifying later.

**Important :** Though the Speaking test is administered individually, students can be added to larger, group proctor groups. Proctor groups in ADAM are flexible, which means not all students in a proctor group need to take the test at once. Proctor the test to each individual student when ready.

To create a proctor group:

- 1. Select Student Assignments.
- 2. If you have access to more than one school, confirm a school is selected in the **Scope** menu. Expand the menu by clicking on the arrow icon and expanding the dropdown menu.

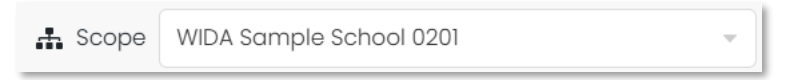

 Locate the specific domain administration you would like to create a proctor group for, e.g., 1–2 Listening 1st Admin. Select the Actions menu for the administration and then select Proctor.

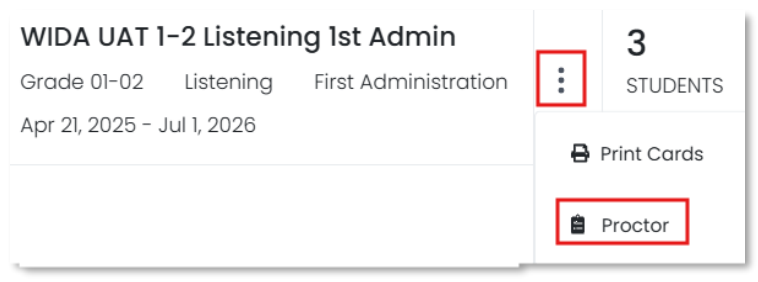

4. On the Proctor Groups page, select **Create Group**. Note that the Create with Code option is not applicable for MODEL Online and should not be used.

| ← WIDA UAT 3-5 Listening 1st Admin: Proctor Groups |                  |  |  |  |
|----------------------------------------------------|------------------|--|--|--|
|                                                    |                  |  |  |  |
| 5                                                  | Create Group     |  |  |  |
| PROCTOR<br>GROUPS                                  | Create with Code |  |  |  |
|                                                    |                  |  |  |  |

- 5. On the Proctor Group Config page, enter a unique **Proctor Group Name**.
- 6. Select the **District** (account or parent org) and **School**. When an individual school has an account, their 'district' name may be the same as their school name.
- 7. To add students to the group, select the Add icon (+).
- 8. From the list of eligible students, select the student(s) to add to this group in the Actions column. Selected students have a green checkmark. If the list is long, it may be helpful to:
- 9. Search by student name.
- 10. Select Show additional filters to search by a specific school, accommodation or grade. If you have permissions for more than one school it is essential to select a school in the Select Your School menu.
- 11. Select the Add x Students button to add all displayed students.

| Add Studen           | ts             |            |                         |             |                  | ×        |
|----------------------|----------------|------------|-------------------------|-------------|------------------|----------|
| Search by student    | name           | Show       | v additional filters    |             | Add 9            | Students |
| Accommodations       | ò              | V Elk Ci   | reek Elementary         | × ¥         | Search by class  | ~        |
| (0) Students In Proc | tor Group      |            |                         |             | 1 to 9 (9) « < 1 | > >>     |
| First<br>Name        | ♦ Last<br>Name | Identifier | Organization            | Test Status | s Accommodation  | Actions  |
| 🚉 Aadam              | Castro         | 100000485  | Elk Creek<br>Elementary | NOT STAF    | RTED             | +        |
| Aayan                | Carrillo       | 100000507  | Elk Creek<br>Elementary | NOT STAF    | RTED             | +        |
| Abdullahi            | Shelton        | 100000552  | Elk Creek<br>Elementary | NOT STAF    | RTED             | +        |

#### 12. Sort by column options:

| Search by student name                 | Show additional filters |                | Add 10 St       | udents |
|----------------------------------------|-------------------------|----------------|-----------------|--------|
| Accommodations                         | Select Your School      | ~              | Search by class |        |
| (0) Students In Proctor Group          |                         | 1 to 10 (75) « | < 1 2 3 4       | ) »    |
| First<br>Name<br>Name<br>↓Last<br>Name | Identifier              | Test Status    | Accommodation A | ctions |

#### 13. Use the page navigation to see additional students, if applicable.

| Add Students                  |                         |                |                | ×               |
|-------------------------------|-------------------------|----------------|----------------|-----------------|
| Search by student name        | Show additional filters |                |                | Add 10 Students |
| Accommodations                | Select Your School      | Se             | earch by class | *               |
| (0) Students In Proctor Group |                         | 1 to 10 (75) « | < 1 2 3        | 4 > »           |
| <pre> First Last</pre>        | fier <sup> </sup>       | Test Status    | Accommod       | lation Actions  |

#### 14. All students added can be removed by clicking "Remove X Students" again

| Add        | Studen        | ts                |            |                         |                          |                  | ×        |
|------------|---------------|-------------------|------------|-------------------------|--------------------------|------------------|----------|
| Search     | n by student  | name              | Sho        | w additional filters    |                          | Remove 9         | Students |
| Acco       | mmodations    | ò                 | V Elk C    | Creek Elementary        | x V Sec                  | arch by class    | ~        |
| (9) Stu    | dents In Proc | tor Group         |            |                         |                          | 1 to 9 (9) « < 1 | > >>     |
| •          | First<br>Name | ↓<br>Last<br>Name | Identifier | Organization            | <sup>♦</sup> Test Status | Accommodation    | Actions  |
| <u>.</u> . | Aadam         | Castro            | 100000485  | Elk Creek<br>Elementary | NOT STARTED              |                  | ~        |
|            | Aayan         | Carrillo          | 100000507  | Elk Creek<br>Elementary | NOT STARTED              |                  | ~        |
|            | Abdullahi     | Shelton           | 100000552  | Elk Creek<br>Elementary | NOT STARTED              |                  | ~        |

15. Individual Students can be removed individually by clicking on the corresponding check marks.

| Add Students                  |                                   | ×                                  |
|-------------------------------|-----------------------------------|------------------------------------|
| Search by student name        | Show additional filters           | Remove 9 Students                  |
| Accommodations                | Elk Creek Elementary              | x v Search by class v              |
| (9) Students In Proctor Group |                                   | 1 to 9 (9) < < 1 > >               |
| First ↓ Last ↓ Name           | Identifier Organization           | Test Status Accommoda ion Unselect |
| よ Aadam Castro                | 100000485 Elk Creek<br>Elementary | NOT STARTED                        |
| Aayan Carrillo                | 100000507 Elk Creek<br>Elementary | NOT STARTED                        |

16. With student(s) chosen, select **Close** to return to the Proctor Group Config page where the selected students are now listed

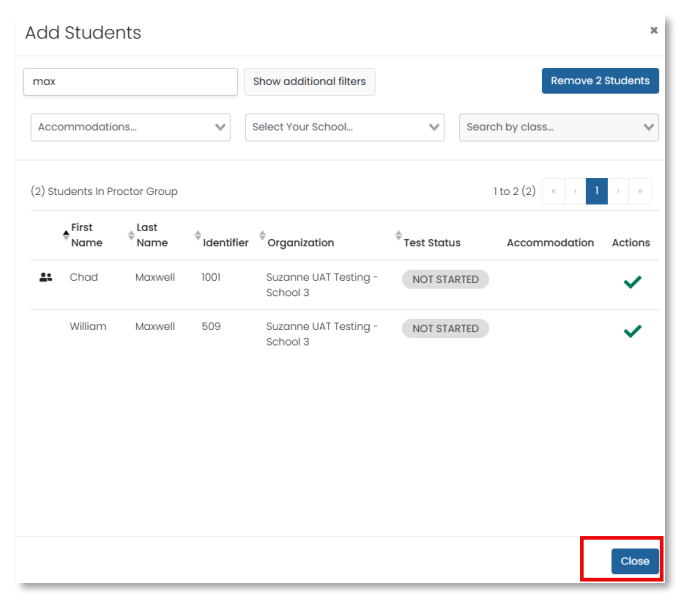

#### 17. Select Submit.

| Proctor Group Config                                                                                                    |                             |                      |                                  |                                            |
|----------------------------------------------------------------------------------------------------|-----------------------------|----------------------|----------------------------------|--------------------------------------------|
| This setup allows you to create addition                                                                                     | nal proctor group that can  | be assigned to a ter | sting school within or outside o | If your org scope and can be monitored ind |
| Proctor Group Name                                                                                                    |                             |                      |                                  |                                            |
| Proctor Group Name                                                                                                    |                             |                      |                                  |                                            |
| Testing School Setup<br>This information is used to define the s<br>physically testing the students.<br>Select Your District | school where this proctor ( | group is             |                                  |                                            |
| Columbus School District                                                                                                    |                             | ×v                   |                                  |                                            |
| Select Your School                                                                                                    |                             |                      |                                  |                                            |
| Little Valley Elementary                                                                                                    |                             | × ~                  |                                  |                                            |
| Students (2)                                                                                                    |                             |                      |                                  |                                            |
| First Name                                                                                                    | Last Name                   | Test                 | Status                           | Actions                                    |
| Chod                                                                                                    | Maxwell                     | N                    | OT STARTED                       | <b>i</b>                                   |
| 14.000                                                                                                    | Manual                      |                      | OT STARTED                       | -                                          |

# Edit Existing Proctor Groups

To edit an existing proctor group:

- 1. Select Student Assignments.
- 2. Locate the specific domain administration you would like to edit a proctor group for (e.g., 1– 2 Listening 1st Admin). Select the Actions menu for the administration then, select **Proctor**.
- 3. Locate the proctor group you would like to edit. Select the **Students** icon in the Actions column.

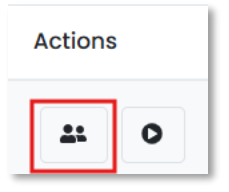

4. From the Students screen, select Edit Proctor Group.

| •             | FORM TYPE         |              |                     |                    |
|---------------|-------------------|--------------|---------------------|--------------------|
| 2<br>STUDENTS | 0<br>Accommodated | 2<br>REGULAR |                     |                    |
| Search        |                   | T            | Test Code:<br>3HBVB | Edit Proctor Group |

- 5. Make changes as needed:
  - Edit the **Proctor Group Name**.
  - Remove students by selecting **Remove** in the Actions menu. Only students in a 'Not Started' status can be removed.
  - Add additional students by selecting Add +.
- 6. Once all edits are complete, select **Submit.**

# **Print Test Cards**

For students to log in to TestNav to take their MODEL Online domain tests they will need a printed test card (i.e., test ticket) with their test code and login credentials. Any administrator can print test cards for students, once students have been added to a proctor group.

To print test cards:

- 1. Select Student Assignments.
- 2. Locate the specific domain administration you would like to print test cards for. Select the Actions menu for the administration then select Print Cards.
- 3. In the Print Cards window, select desired proctor group(s).

| Print Cards                                 | ×  |
|---------------------------------------------|----|
| Select Proctor Groups to print cards        |    |
| UIDA UAT 3-5 Listening 1st Admin Unassigned |    |
| VIDA UAT 3-5 Listening 1st Admin_Lopez_Rm 3 |    |
| Cancel 🖨 Print Card                         | ds |

- 4. Select Print Cards.
- 5. In the Print window, select from the various formatting options. You can hover over the options to see what each does.

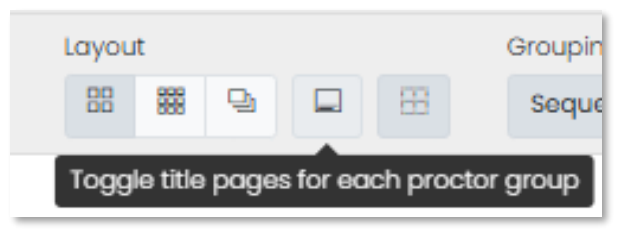

Layout: Select from the following layout options (2 by 4, 3 by 6 or 1 per page).

- 6. Toggle title pages for each proctor group: Select whether to include title pages for each proctor group. This prints a roster for the proctor that includes accommodations per student, the test code and proctor password. Note that the proctor password is not applicable for MODEL Online and should not be used.
- 7. Toggle borders: Select whether to include dashed borders (guides for cutting the cards).
- 8. Grouping: Sequential or Stacked. Select the Information icon to see formatting conventions for each option.

#### 9. Select the **Print** icon.

| Layout Grouping 🛈 🗄 🔛 🔛 🔛 Grouping 🚺 | Choose Proctor Groups: 2<br>Pages: 1                                             |
|--------------------------------------|----------------------------------------------------------------------------------|
| Page                                 | 31                                                                               |
| WIDA MODEL                           | WIDA MODEL                                                                       |
| FirstName51 D3S1LastName51           | FirstName52 D3S1LastName52                                                       |
| 6-8 Listening 2nd Admin              | 6-8 Listening 2nd Admin                                                          |
| Test Code PAXU                       | Test Code PAXU                                                                   |
| Last Name D3S1LastName51             | Last Name D3S1LastName52                                                         |
| Login ID 531421629                   | Login ID 69919128                                                                |
| WIDA UAT 6–8 Listening 2nd Admin     | WIDA UAT 6–8 Listening 2nd Admin                                                 |
| VM 2nd admin 68 listening            | VM 2nd admin 68 listening                                                        |
| WIDA MODEL                           | WIDA MODEL                                                                       |
| FirstName53 D3S1LastName53           | Student3 Johar                                                                   |
| Test Code PAXU                       | 6-8 Listening 2nd Admin<br>Test Code XEWY<br>Last Name Johan<br>Login ID 0465455 |
| WIDA UAT 6-8 Listening 2nd Admin     | WIDA UAT 6-8 Listening 2nd Admin                                                 |
| VM 2nd admin 68 listening            | , Test Proctor Group: 6-8 Listening (2nd admin)                                  |

Sample Print Card page

# **Proctor Dashboard**

All MODEL Online domain tests are administered and managed through the ADAM Proctor Dashboard.

|                                                              |             | Testing Information |                                                                                                    |                                                                   | Config In            | formation     |                         |                                           |                                     | Act           | tions               |      |                     |
|--------------------------------------------------------------|-------------|---------------------|----------------------------------------------------------------------------------------------------|-------------------------------------------------------------------|----------------------|---------------|-------------------------|-------------------------------------------|-------------------------------------|---------------|---------------------|------|---------------------|
| Test:<br>Administration<br>Proctor Group:<br>Testing School: | n:<br>:     | WIDA UAT            | 1-2 Speaking 1st Adi<br>1-2 Speaking 1st Adi<br>1-2 Speaking 1st Adi<br>1-2 Speaking 1st Adi<br>1-2 Speaking 1st Adi | min Test Window:<br>min Proctor Name:<br>M IS Kiosk Only:<br>1301 |                      |               | 04/21/25 - 07/<br>Z ngj | (01/26 Test of<br>q kkjh Proct<br>Yes ∰ P | Code:<br>or Password:<br>rint Cards |               |                     |      | TYHQE3 x*<br>BSW2CM |
| All 7                                                        | Not Started | 0 In Progress 1     | Paused 0                                                                                                    | Submitted 4                                                       | Needs Attention 0    | Exited 2      |                         |                                           |                                     |               | Group Actions:      |      |                     |
| Search                                                       |             |                     |                                                                                                    |                                                                   |                      |               |                         |                                           | ¢                                   | Auto Refresh  | (5 mins) 1 to 7 (7) |      | 1 2 2               |
| # Identifier                                                 | First Name  |                     | 🖕 Last Name                                                                                                    | Orgs                                                              | \$ Started Time      | Test Progress | 🛓 Test Status           | Section Progress                          | Item Progress                       | Test Duration | Accommodation       | Code | Actions             |
| wuat03001                                                    | FirstNamel  | RUST6834, 7918      | D3SILastName1                                                                                                    | WIDA Sample School 0301                                           | Apr 28th, 1:04:26 pm | • • •         | SUBMITTED               | None                                      | 100% Answered                       | 00:00:52      |                     |      | :                   |
| wuat03002                                                    | FirstName2  | GRAY7059, 4113      | D3S1LastName2                                                                                                    | WIDA Sample School 0301                                           | Apr 23rd, 2:37:29 pm | • • •         | SUBMITTED               | None                                      | 100% Answered                       | 00:00:27      |                     |      | :                   |
| wuat03003                                                    | FirstName3  | GRAY2305, 9372      | D3S1LastName3                                                                                                    | WIDA Sample School 0301                                           | May 12th, 9:57:36 am | • • 🕑         | SUBMITTED               | None                                      | 100% Answered                       | 00:01:01      |                     |      | ÷                   |
| wuat03004                                                    | FirstName4  | GRAY0204, 8775      | D3S1LastName4                                                                                                    | WIDA Sample School 0301                                           | Apr 29th, 2:14:12 pm | • • •         | SUBMITTED               | None                                      | 100% Answered                       | 00:01:18      |                     |      | :                   |
| wuat03005                                                    | FirstName5  | LIME2379, 2211      | D3S1LastName5                                                                                                    | WIDA Sample School 0301                                           | Apr 28th, 6:09:32 pm | • 🔊 •         | RESEAT                  | Speaking                                  | 0% Answered                         |               |                     |      | :                   |
| heagen                                                       | Helly       | GOLD1420, 6969      | Eagen                                                                                                    | Jordan Academy                                                    | Apr 28th, 6:10:40 pm | • 🔊 •         | EXITED                  | Speaking                                  | 0% Answered                         |               |                     |      | :                   |
| WIS20001                                                     | Timothy     | RED4510, 2411       | Simmons                                                                                                    | WIDA International School 2                                       | Apr 28th, 6:14:26 pm | • •           | EXITED                  | Speaking                                  | 0% Answered                         |               |                     |      | :                   |

Sample Proctor Dashboard page.

### Access the Proctor Dashboard

To access the proctor dashboard:

- 1. Select Student Assignments.
- 2. Locate the specific domain administration you would like to proctor a test for. Select the Actions menu for the administration via the ellipsis, then select **Proctor**.

| WIDA MODEL Gr. 3-5 1st Admin                                                                                    |                   |                    |
|----------------------------------------------------------------------------------------------------|-------------------|--------------------|
| Eagle Eyes 3–5 Listening 1st Admin<br>Grade 03-05 Listening First Administration<br>Apr 18, 2025 - Jun 30, 2026 | 58<br>E STUDENTS  | 1<br>SUBM          |
| PV 3-5 Listening 1st Admin<br>Grade 03-05 Listening First Administration<br>Apr 18, 2025 - Jun 30, 2026         | 133<br>E STUDENTS | <b>133</b><br>SUBM |
| WIDA UAT 3-5 Listening 1st Admin<br>Grade 03-05 Listening First Administration<br>Apr 21, 2025 - Jun 30, 2026   | 78<br>STUDENTS    | 8<br>SUBM          |
| WIDA MODEL Gr. 3–5 2nd Admin                                                                                    | Proctor           |                    |

3. From the Proctor Groups screen, select the **Proctor** icon under the Actions column for the desired proctor group.

| ← WIDA UAT 3-5 Liste        | ning 1st Admin: Proctor Groups           |                     |           |                  |                  |                |           |         |
|-----------------------------|------------------------------------------|---------------------|-----------|------------------|------------------|----------------|-----------|---------|
| 5<br>PROCTOR<br>GROUPS      | Create Group                             | 78<br>STUDENTS      | 25<br>ASS | <b>j</b><br>GNED | 53<br>UNASSIGNED | La View Unassi | gned      |         |
| Search by Proctor Group No  | ime or Student Informatii 🗌 🗆 Hide Empty | Hide Inactive       |           |                  |                  |                | 1 to 5 (5 |         |
| Name                        | \$ Testing                               | School              | Students  | Test Code        | Proctor Password | Test Progress  | Active    | Actions |
| VM 3L                       | WIDA So                                  | mple School 0301    | 4         | FKKWXQ           | 5AZUHD           |                |           | ± 0     |
| Jordan International School | 1 WIDA Int                               | ernational School 1 | 10        | QKN3MY           | SYKMXN           |                |           | * 0     |

#### 4. Enter your name and select **Save**.

| Enter Proctor Information                       |  |
|-------------------------------------------------|--|
| Please Enter Proctor Name<br>Proctor First Name |  |
| Wendy<br>Proctor Last Name                      |  |
| Соре                                            |  |
| Save                                            |  |

5. The proctor dashboard opens in a new browser tab.

### Proctor Dashboard: Assessment Information

The top section of the Proctor Dashboard contains:

#### **Testing Information**

- 1. **Test:** Indicates the Grade Band, the Domain, and the Administration Number (eg: 1<sup>st</sup>, 2<sup>nd</sup>) of the test session.
- 2. Administration: This reflects the parent Administration of the Test
- 3. Proctor Group: The Proctor Group name of the Session
- 4. Testing School: The School where the test session will take place

#### **Config Information**

- 1. **Test Window**: This indicates when the test is available in ADAM and can be administered. For MODEL Online 1st Admin and 2nd Admin, this is the full academic program year. It does but not indicate any local policy on test schedules.
- 2. **Proctor Name**: This reflects the latest person to access the dashboard and may be edited by clicking the Edit button.
- 3. **Kiosk Only**: This indicates that students must take the domain test via the secure TestNav app.

#### Actions

- 1. **Test Code**: This is the code students need to sign in to the domain test session. This code is also on student test cards.
- 2. **Proctor Password:** Not applicable for WIDA MODEL Online Grades 1–12.
  - **Print Cards:** Link to view or print test cards. See also:

- Print Test Cards.
- Writing Response Form: Available for the Writing domain for Grades 1–2 and 3–5. Print this out for students to handwrite their responses to the Writing domain test.
- Speaking Test Administrator Script: Available for the Speaking domain for all grade-level clusters. The Speaking Test Administrator Script contains the script for the appropriate Speaking set and guides the test administrator in entering scores. Each grade-level cluster has its own Speaking Test Administrator Script. Print this out or download it to your device prior to testing.

| Те                                | esting Information                                          | Config                        | Information         | Actions                         |                           |
|-----------------------------------|-------------------------------------------------------------|-------------------------------|---------------------|---------------------------------|---------------------------|
| Test:<br>Administration:          | 1-2 Listening 1st Admin<br>WIDA UAT 1-2 Listening 1st Admin | Test Window:<br>Proctor Name: | 04/21/25 - 07/01/26 | Test Code:<br>Proctor Password: | .NPSW <b>⊭"</b><br>Y22WJK |
| Proctor Group:<br>Testing School: | WIDA Sample School 0302                                     | Kiosk Only:                   | Yes                 | Print Cards                     |                           |

Sample assessment information on the Proctor Dashboard

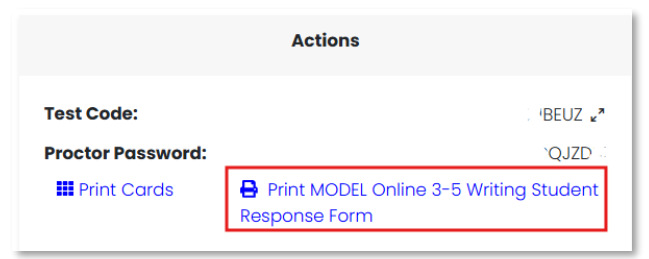

Sample link to Writing Response form.

### **Understand Test Status and Progress**

Students will be in one of the following statuses as they move through the test, which can be tracked in the Test Status column of the Student Sessions list.

### **Test Status**

The Progress Bar provides a visual overview of how many students have not started (gray) submitted (green) or are still in progress (blue). Below, the status bar reflects the status count of the Test Status column. Select a status to filter the student list.

| Not Started 0 | In Progress 1 | Paused 0 | Submitted 5 | Needs Attention 0 | Exited 1 |
|---------------|---------------|----------|-------------|-------------------|----------|

• Not Started: The student has not signed in to the test. No action is needed by the proctor.

- In Progress: The student has signed in to the test. No action is needed by the proctor.
- **Paused**: Not applicable for MODEL Online.
- **Submitted**: The student has completed the test and submitted their answers.
- Needs Attention: Not applicable for MODEL Online.
- **Exited**: The student has exited their test without submitting or has been exited by the proctor without submitting. Students in an Exited status will need to be reseated to log back into their test in TestNav.

#### Status and Progress Information

The Proctor Dashboard contains information on how students progress through their test.

• In the Item Progress column, hover over the % Answered to view details.

| 100% Answered | Progress                                                   |                        |
|---------------|------------------------------------------------------------|------------------------|
| 100% Answered | Current Section:<br>Current Item:<br>Answered:<br>Visited: | Reading<br>7<br>8<br>9 |
| 43% Answered  | No of Items:<br>No of Sections:                            | 19<br>2                |

- Test Duration indicates the total time the student has been in progress.
- In the **Section Progress** column, the current section of students who are in progress is displayed. Not that for MODEL Online, the section is typically the name of the domain.

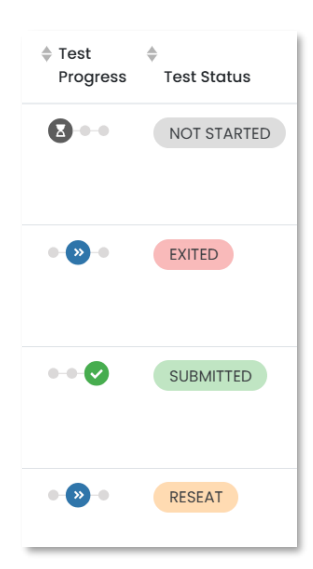

The Test Progress column has three statuses: **Not Started**, **Started** and **Submitted**. Each is represented with a different icon shown in a position left to right in the order in which a student would move through a test.

Students with a **Reseat** status are considered 'In Progress.' The status indicates the student was reseated by an administrator. If a student logs out of their test before they complete and submit they will be in an Exited status, and will need to be reseated in order to resume or complete their test.

Students with an Exited status are also considered 'In Progress.' The status indicates the student exited TestNav without submitting. After they have been reseated by the test administrator, the student can sign back in to continue.

# **Available Actions**

To preserve bandwidth, the Proctor Dashboard does not continually refresh student progress. Toggle on **Auto Refresh** or select the **Refresh** icon as needed.

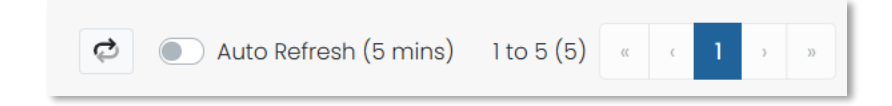

Under Group Actions, the test administrator can select

• **Exit All Sessions** to stop all student test sessions in progress. This is available to use for unforeseen circumstances such as a fire alarm. Be careful not to click this by accident as all students will need to sign back in and be reseated to continue. This will not have any impact on students in a Submitted status.

| DEL                                                                                                 |                                                                                                    |                                                                                                    |                                                                                                    |                                                                                                    |                                                                                                    |        |
|----------------------------------------------------------------------------------------------------|----------------------------------------------------------------------------------------------------|----------------------------------------------------------------------------------------------------|----------------------------------------------------------------------------------------------------|----------------------------------------------------------------------------------------------------|----------------------------------------------------------------------------------------------------|--------|
| Testing information                                                                                 |                                                                                                    | Config information                                                                                                    |                                                                                                    |                                                                                                    | Actions                                                                                                    |        |
| 1-2 Listening lat Admin<br>Eogle Lyse 1-2 Listening lat Admin<br>Jul TestOroup<br>Acodia Elementory | Test Window:<br>Proctor Name:<br>Klosk Only:                                                                                                    | c                                                                                                    | 04/18/25 - 06/30/26<br>2 JJ Gorcio<br>Yes                                                                                                    | Test Code:<br>Proctor Password:                                                                                                    |                                                                                                    | DQBM   |
| d 8 in Progress 2 Poused 0                                                                          | <b>Sobr</b><br>Are you<br>W                                                                                                    | Exit All<br>u sure you want to Exit all test so<br>here Reseat is an allowed actio                                                                                                    | essions<br>n?                                                                                                    |                                                                                                    |                                                                                                    |        |
|                                                                                                    |                                                                                                    | Cancel                                                                                                    |                                                                                                    | 🖨 🕘 Auto Ref                                                                                                    | tresh (5 mins) 1 to 0 (0) + +                                                                                                    | 1      |
| © Auth Fields(quick_id, PIN) © Last Nome                                                            | Orgs 🚽 started lime                                                                                                    | e est Progress e lest status                                                                                                    | section Progress                                                                                                    | Item Progress Test Duration                                                                                                    | Accommodation Code                                                                                                    | Action |
|                                                                                                    |                                                                                                    | There are no records to show                                                                                                    |                                                                                                    |                                                                                                    |                                                                                                    |        |
|                                                                                                    |                                                                                                    |                                                                                                    |                                                                                                    |                                                                                                    |                                                                                                    |        |
|                                                                                                    |                                                                                                    |                                                                                                    |                                                                                                    |                                                                                                    |                                                                                                    |        |
|                                                                                                    |                                                                                                    |                                                                                                    |                                                                                                    |                                                                                                    |                                                                                                    |        |
|                                                                                                    | DEL<br>estigationnation:<br>1 2 Literating III. Anti-<br>Cage New 2 2 Literating III. Anti-<br>Literatings<br>Acades Demendency<br>Acades Demendency<br>Acades | DEL<br>exting information<br>1:2 Lasseing bit Admin<br>. Departures 2: Lasseing bit Admin<br>. Jareadousp<br>Accels Demonstray<br>0 h Progress 2 Poused 0 for<br>s Auch Frieds(quick, id, Pel) 8 Lost Name Org extenses area | eting information<br>1 2 Lation ng inf dam<br>1 2 Lation ng inf dam<br>2 Jacobs Bernericon<br>2 Acobs Bernericon<br>4 Acobs Bernericon<br>4 Acobs Bernericon | Setup     Contriguindomation       1 2 Laterange list dama     List Window       1 2 laterange list dama     List Window       2 laterange list dama     List Window       2 laterange list dama     List Window       2 laterange list dama     List Window       2 laterange list dama     List Window       2 laterange list dama     List Window       2 laterange list dama     List Window       2 laterange list dama     List Window       2 laterange list dama     List Window       2 laterange list dama     List Window       2 laterange list dama     List dama       2 laterange list dama     List dama       2 laterange list dama     List dama       2 laterange list dama     List dama       2 laterange list dama     List dama       2 laterange list dama     List dama       2 laterange list dama     List dama | ELE<br>setup solutionation<br>1: 2 Januarity (a defauition<br>3: Januarity)<br>. Cool de Demonstrain<br>. Januarity (a defauition<br>. Januarity)<br>. Cool de Demonstrain<br>. Januarity (a defauition<br>. Januarity (a defauition | ELE    |

• Reseat All to allow students to rejoin a test session after exiting.

| Proctor Group:<br>Testing School |               |                                        | JJTest<br>Acadia Elem | Kiosk entory              | Dniy:                                                                                   | Yes          | Print Cards     |                  |                       |
|----------------------------------|---------------|----------------------------------------|-----------------------|---------------------------|-----------------------------------------------------------------------------------------|--------------|-----------------|------------------|-----------------------|
| All 10                           | Not Storte    | ed 8   In Progress                     | 2 Pouse               | nd 💿 📲 Submi              | tted 0 Needs Attention 0 Ealted 0                                                       |              |                 |                  | Group Actions:        |
| Search                           |               |                                        |                       |                           |                                                                                         |              | ¢               | Auto Refresh     | (5 mins) 1 to 10 (10) |
| ¢ Identifier                     | First<br>Name | $_{0}^{0}$ Auth Fields (quick_id, PIN) | Last<br>Name          | Orgs                      | Reseat All                                                                              | tion Progres | s Item Progress | Test<br>Duration | Accommodation         |
| 100000485                        | Aadam         | PINK7327, 5256                         | Castro                | Elk Creek Elemer          | Are you sure you want to Reseat all test sessions<br>where Reseat is an allowed action? | е            | None            |                  |                       |
| 100000507                        | Aayan         | BLUE2252, 8557                         | Carrillo              | Elk Creek Elemer          | Cancel Reseat All                                                                       | e            | None            |                  |                       |
| 10000062                         | Abbas         | SAGE2241, 3642                         | Shah                  | Deer Valley<br>Elementary | am                                                                                      | ming         | 45% Answered    | 00:07:44         | 3                     |

There are individual actions available for each student depending on their current test status. Select the Actions menu for a student to access:

# Score the Writing Domain Test

For MODEL Online Writing tests, scores will need to be manually entered in. All administrators have access to scoring functionality to apply scores for the Writing domain. Students in grades 6–8 and 9–12 keyboard their Writing responses directly into TestNav. Their responses are visible onscreen when scoring. Students in grades 1–2 and 3–5 handwrite their responses on a Student Response Form. Read student responses on the response form and enter scores in ADAM.

**Important:** If a previously entered Part B score is changed to a value below 3, then Part A will need to be rescored.

# Navigate to the Scoring Page and Apply Scores

- 1. Select Student Assignments.
- Locate the specific Writing domain administration you would like to score (e.g., 1–2 Writing 1st Admin). Select the Actions menu for the administration, then select Apply Scores.

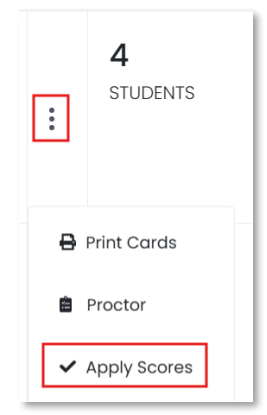

If you have access to multiple schools, you may be prompted to select a school.

| Select a School | ×             |
|-----------------|---------------|
| Jordan Academy  | ×V            |
|                 | Cancel Submit |

Use the drop downs to select the score for Part B. For each response, select a **Solid Score** from the **Solid Score menu** and an **Adjustment** from the **Adjustment menu**. Once both are applied, select

1

| 1             | × v |
|---------------|-----|
|               |     |
| djustment     |     |
| No Adjustment | × V |

#### Submit Scores.

If a student's score on Part B is below a score of 3-, you will also be prompted to score Part A. Select a **Solid Score** from the **Solid Score menu** and an **Adjustment** from the **Adjustment menu**. Once both are applied, select **Submit Scores**.

| Part A   | Part A |
|----------|--------|
| Part B 🛇 |        |

# Edit/Change Scores After Initial Score was Assigned

1. Navigate to scored student via Student Assignments and select Score

| =                     |   | ← Assignment Details                                               |                        |              |                          |                           |
|-----------------------|---|--------------------------------------------------------------------|------------------------|--------------|--------------------------|---------------------------|
| 叠 Home                |   |                                                                    |                        |              |                          |                           |
| System                | ~ | Program<br>WIDA MODEL 25-26                                        |                        | Battery: Wit | DA MODEL Gr. 6-8 1st Adm | in                        |
| 🖬 Student Assignments |   |                                                                    |                        |              |                          |                           |
| 🖿 Test Management     | ~ | Eagle Eyes 6-8 Writing 1st Adm<br>Grade 08-08 Writing First Admini | <b>lin</b><br>stration |              |                          |                           |
| 🕞 Test Publishing     | ~ | Apr 18, 2025 - Jun 30, 2026                                        |                        |              |                          |                           |
| Rostering             | ~ | 65                                                                 | 4 [2]                  |              | •                        | 50                        |
| I≣ My Tests           |   | STUDENTS                                                           | SUBMITTED              |              | STARTED                  | NOT STARTED               |
| aa Reporting          | ~ | Aditya                                                             |                        | ۹            |                          |                           |
| Operations            | ~ |                                                                    |                        |              |                          |                           |
| Authoring             | ~ | Student                                                            | test Prog              | ress         | ¢                        | Form                      |
| ) Test Licenses       | ~ | Bullock, Aditya                                                    | :                      | •• 📀 🗸 s     | icore                    | Grades 6-8 Writing Task 2 |

2. Select All in Show Responses

| ← Scor                    | 9                                                                                  |               | Eagle Eyes 6-8 Writ |
|---------------------------|------------------------------------------------------------------------------------|---------------|---------------------|
| 6-8 W<br>Date Rang        | riting 1st Admin<br>8: Apr 18, 2025 - Jun 30, 2026 Form: Grades 6-8 Writing Task 2 |               |                     |
| 1 Student<br>Bullock, Adi | ya V Scoring Required A                                                            | 11            |                     |
| Part A                    | Part A                                                                             | Show Rubric 🗹 | Full Item 🗹         |
|                           |                                                                                    |               |                     |
|                           | Part A: Ways to Advertise                                                          |               |                     |
|                           | Esst Cause                                                                         |               |                     |

#### 3. Select Scored form

| 1  | Home                |   | 6-8 Writi       | ing 1st       | Admin                    |                      |  |
|----|---------------------|---|-----------------|---------------|--------------------------|----------------------|--|
|    | System              | ~ | Date Range: Ap  | or 18, 2025 - | Jun 30, 2026 Form: Grade | s 6-8 Writing Task 2 |  |
|    | Student Assignments |   | 1 Student       |               |                          | Show Responses:      |  |
| -  | Test Management     | ~ | Bullock, Aditya |               | ~                        | Scoring Required All |  |
| Þ  | Test Publishing     | ~ | Part A          | Part A        |                          |                      |  |
| 1  | Rostering           | ~ | Part B 👁        |               |                          |                      |  |
| =  | My Tests            |   |                 |               |                          |                      |  |
| ĩí | Reporting           | ~ |                 |               | Part A: Ways             | to Advertise         |  |
|    |                     |   |                 |               |                          |                      |  |

4. Adjust scores

| tudent                                                           |                                                   | Show Responses                                                                                                    |                                                                                                    |                                                                                                    |          |
|------------------------------------------------------------------|---------------------------------------------------|----------------------------------------------------------------------------------------------------|----------------------------------------------------------------------------------------------------|----------------------------------------------------------------------------------------------------|----------|
| ullock, Adit                                                     | γα                                                | Scoring Required All                                                                                                    |                                                                                                    |                                                                                                    |          |
| Part A                                                           | Part B                                            |                                                                                                    | Show Rubric 🖄 Full Item 🖄                                                                                                    | Solid Score                                                                                                    | _        |
| on B 💿                                                           |                                                   |                                                                                                    |                                                                                                    | 2 1                                                                                                    | ^        |
|                                                                  |                                                   | Part B: Ways to Advertise                                                                                                    |                                                                                                    | N/R<br>1                                                                                                    |          |
|                                                                  |                                                   | Think carefully about these questions to get<br>ideas for your writing:                                                                                                    |                                                                                                    | 2<br>3<br>4                                                                                                    |          |
|                                                                  |                                                   | Which advertising plan do you think the<br>band members should use?     What are the reasons that your plan is the<br>best?     How will your plan get the most people to                                                                                                    | Write a plan for the school band to advertise their<br>concert. Your advertising plan may include one or<br>two of the band's ideas, or your own idea(s). Give<br>specific reasons why the plan you chose will help<br>the band members have the most benefic come<br>the plant members have the most benefic come<br>the plant members have the most benefic come<br>to the stant scheme the most benefic come<br>to the scheme the scheme the scheme to the scheme<br>to the scheme to the scheme to the scheme<br>to the scheme to the scheme to the scheme to the scheme<br>to the scheme to the scheme to the scheme<br>scheme to the scheme to the scheme to the scheme to the scheme<br>to the scheme to the scheme to the scheme to the scheme<br>to the scheme to the scheme | 6                                                                                                    | -1       |
| 6-8 W<br>Date Rang                                               | friting 1st<br>pr 18, 2025                        | come to the concert? Admin -Jun 30, 2028 Ferm: Grades 6–8 Writing Task 2                                                                                                    | to the concert.                                                                                                    |                                                                                                    |          |
| 6-8 W<br>Date Rang<br>Student<br>Bullock, Ad                     | T <b>riting 1st</b><br>Mr: Apr 18, 2025           | come to the concert? Admin Admin Ferm: Grades 6-8 Writing Tesk 2 Storing Regulard Ad                                                                                                    | to the concert.                                                                                                    | -                                                                                                    |          |
| 6-8 W<br>Date Rang<br>Student<br>Bullock, Ad                     | Part B                                            | come to the concert?                                                                                                    | to the concert.                                                                                                    | Self Score                                                                                                    |          |
| 6-8 W<br>Date Rang<br>Student<br>Bullock, Ad<br>Part A<br>Part B | Part B                                            | Come to the concert?                                                                                                    | to the concert.                                                                                                    | Sold Score                                                                                                    | xv       |
| 6-8 W<br>Date Rang<br>Student<br>Bullock, Ad<br>Part A<br>Part B | Triting 1st<br>pe: Apr 18, 2025<br>Rya<br>Part B  | Come to the concert?  Admin Jun 30, 2020 Ferra Grades 6-8 Writing Tesk 2  Store Response: Scoring Required As  Part B: Ways to Advertise                                                                                                    | to the concert.                                                                                                    | Solid Score                                                                                                    | ×v       |
| 6-8 W<br>Date Rang<br>Student<br>Bullock, Ad<br>Part A<br>Part B | Priting 1st<br>sec Apr 18, 2025<br>Rya<br>Part B  | Come to the concert?                                                                                                    | to the concert.                                                                                                    | Solid Score                                                                                                    | ×v       |
| 6-8 W<br>Date Rang<br>Student<br>Bullock, Ad<br>Part A<br>Part B | Part B                                            | Come to the concert?                                                                                                    | to the concert.                                                                                                    | Selid Score<br>2<br>Adjustment<br>Co-<br>Sco Adjustment                                                                                                    | x v<br>A |
| 6-8 W<br>Date Rang<br>Student<br>Bullock, Ad<br>Part A<br>Part B | Priting 1st<br>yer. Apr 18, 2025<br>Ryo<br>Port B | Come to the concert?  Admin Jun 30, 2026 Ferra Grodes 6-8 Witting Tesk 2  From Response: Form Response: Form Re | to the concert.                                                                                                    | Seld Score<br>2<br>Mijuerrent<br>Cr-<br>Se Adjuerrent<br>Se<br>Vr+                                                                                                    | ×v       |
| 6-8 W<br>Date Rang<br>Student<br>Bullock, Ad<br>Part A<br>Part B | Port B                                            | Come to the concert?  Admin Jun 30, 2026 Ferrer Groudes 8-8 Writing Tesk 2  Part B: Ways to Advertise  Think carefully about these questions to get ideas for your writing:  Which advertising plan do you think the bard members should use?  Which advertising plan do you think the come to the reasons that your plan is the come to the concert?                                                                                                    | to the concert.                                                                                                    | Solid Score<br>2<br>Adjustanest<br>Sr=<br>Wr<br>Solid Scorest<br>Sr=<br>Wr<br>Wr<br>Sr=<br>Wr<br>Sr=<br>Wr<br>Sr=<br>Sr=<br>Wr<br>Sr=<br>Sr=<br>Sr=<br>Sr=<br>Sr=<br>Sr=<br>Sr=<br>Sr=<br>Sr=<br>Sr | ×v       |

#### 5. Select Submit Scores

| ← Score                                                                           |                                         | Eagle Eyes 6-8 Writing 1st Admin | ♥ Select a Proctor Group | V V Submit Scores |
|-----------------------------------------------------------------------------------|-----------------------------------------|----------------------------------|--------------------------|-------------------|
| 6-8 Writing 1st Admin<br>Date Range: Apr 18, 2025 - Jun 30, 2026 Form: Grades 6-8 | Writing Task 2                          |                                  |                          |                   |
| 1 Student<br>Bullock, Adiitya                                                     | Show Responses:<br>Scoring Required All |                                  |                          |                   |

### Features of the Scoring Page

There are several features on the scoring page to support the scoring process.

• On the top of the page, filter the set of students to score by selecting from available administration and proctor groups.

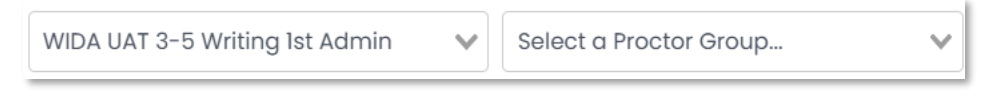

• Students who have submitted their online Writing test\* appear in the **Students** menu. The number indicates how many are ready to score. Once the first student is scored, select another student in the menu or use the right arrow to advance to the next student.

\*Even though students taking the 1–2 test and the 3–5 test respond on paper, they still need to submit the online test in order for it to appear in the scoring queue.

| 2 Students                     |                                         |                  |     |  |
|--------------------------------|-----------------------------------------|------------------|-----|--|
| D3S1LastName21,<br>FirstName21 | $\leftarrow$ $\rightarrow$              |                  |     |  |
| 2 Students                     |                                         | Show Responses:  |     |  |
| D1S1LastName3, FirstName3      | $\checkmark$ $\leftarrow$ $\rightarrow$ | Scoring Required | All |  |

• To view an abbreviated version of the WIDA MODEL Writing **Rubric**, select **Show Rubric**. Select **OK** to return to Score page.

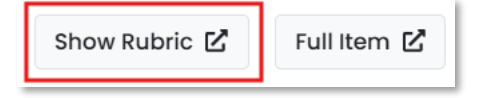

- While the test prompt is automatically displayed on the Score page, it can be can also helpful to view the **Full Item** as displayed to the student in a separate window. Either use the horizontal and vertical scroll bars to view the content on the Score page or select **Full Item** to view in a new window and select **OK** to return to the Score page.
- If a student's score on Part B is below a score of 3-, you will also be prompted to score Part A. Select Scoring Required to only view responses that require scoring. Select All to view all responses, including responses that have been previously scored.

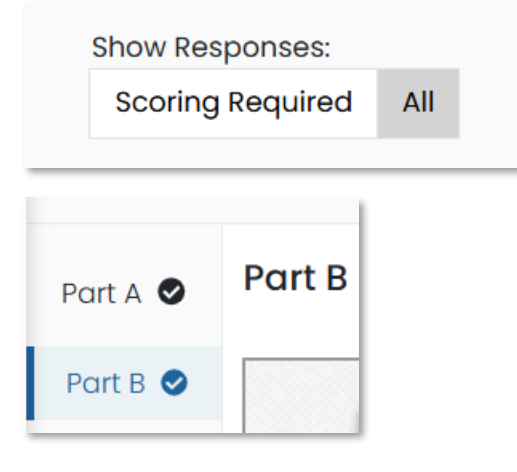

# **Track Test Administration**

Account Administrators and District Administrators can view the following reports to review test volume and completion rates:

- **Progress**: The report provides test status statistics and is best suited for tracking administration status.
- Activity: This report provides statistics on testing volume.

### **Progress Report**

• The Progress Report defaults to a view of all tests within the account. It displays the testing window for each test, the total number of student assignments, and the test status of the students. **Available** filters include Domain, Grades and Testing Windows in addition to a search by domain test.

| Program:                                                                                            |                |                           | WIDA Sor            | nple District 3      |
|----------------------------------------------------------------------------------------------------|----------------|---------------------------|---------------------|----------------------|
| WIDA MODEL 25-26                                                                                    | i              |                           | Scope               |                      |
| Session Status                                                                                      |                | Score Status              |                     |                      |
| 187 90 11<br>TOTAL SUBMITTED START                                                                  | ED NOT START   | ED SCORE COMPL            | ете тоти            | AL SCORE PENDING     |
| Search Tests                                                                                        |                |                           | ▼ Filters ▲ Exp     | ort • Export History |
| WIDA MODEL Gr. 1-2 1st Admin                                                                        |                |                           |                     | 4 Tests              |
| 1-2 Listening 1st Admin<br>Grade 01-02 Listening First Administration<br>Apr 18, 2025 - Jul 1, 2026 | 10<br>STUDENTS | 7<br>SUBMITTED            | <b>3</b><br>STARTED | 0<br>NOT STARTED     |
| 1-2 Reading 1st Admin<br>Grade 01-02 Reading First Administration<br>Apr 18, 2025 - Jul 1, 2026     | 10<br>STUDENTS | <b>4</b><br>SUBMITTED     | <b>0</b><br>STARTED | 6<br>NOT STARTED     |
| 1-2 Speaking 1st Admin<br>Grade 01-02 Speaking First Administration<br>Apr 18, 2025 - Jul 1, 2026   | 10<br>STUDENTS | 4<br>SUBMITTED            | 1<br>STARTED        | 5<br>NOT STARTED     |
| 1–2 Writing 1st Admin<br>Grade 01–02 Writing First Administration<br>Apr 18, 2025 – Jul 1, 2026     | 10<br>STUDENTS | <b>4</b> [0]<br>SUBMITTED | <b>0</b><br>STARTED | 6<br>NOT STARTED     |
| WIDA MODEL Gr. 3-5 1st Admin                                                                        |                |                           |                     | 4 Tests              |
| 3-5 Listening 1st Admin<br>Grade 03-05 Listening First Administration<br>Apr 18, 2025 - Jul 1, 2026 | 12<br>STUDENTS | 8<br>SUBMITTED            | <b>0</b><br>Started | 4<br>NOT STARTED     |
| 3-5 Reading 1st Admin                                                                               | 13             | 4                         | 1                   | 8                    |

Sample Progress Report

• Selecting an individual domain test row on the Progress Report displays a Progress Comparison across available organizations. The Progress Comparison can be shown as a table and has an **Export Report** option.

| Program<br>WIDA MODEL 25-26                                              |                           |                  | 32 Tests: 1-2 Speaki      | ng 1st Admin 🛛 🗸   |
|--------------------------------------------------------------------------|---------------------------|------------------|---------------------------|--------------------|
| 1-2 Speaking 1st A<br>Grade 01-02 Speaking<br>Apr 18, 2025 - Jul 1, 2026 | dmin<br>First Administrat | ion              | A Scope WIDA Sc           | Imple District 3 👻 |
| Session Status                                                           |                           |                  | Score Status              |                    |
| 10 4 SUBMITTED                                                           | <b>1</b><br>STARTED       | 5<br>NOT STARTED | 4 0<br>SCORE COMPLETE TOT | AL SCORE PENDING   |
| Progress Comparison                                                      |                           |                  | Show progress as a table  | Export Report      |
| Scope                                                                    | Students                  | Progress         |                           |                    |
| ✓ WIDA Sample District 3                                                 | 10                        | 4 SUBMITTED      | 1 STARTED                 | 5 NOT STARTED      |
| WIDA Sample School 0301                                                  | 5                         | 4 SUBMITTED      | 1 STARTED                 | 0 NOT STARTED      |
| WIDA Sample School 0302                                                  | 5                         | 0 SUBMITTED      | 0 STARTED                 | 5 NOT STARTED      |

# **Activity Report**

The Activity Report shows the activity on all test administrations over a selected time period and is best used for viewing test session volume. Test sessions refer too. Session is defined as the number of kids proctored (assigned to a test) and Submitted are those that have completed a test.

The top bar shows test session activity today. The rest of the report shows activity for the selected dates. You can hover over the bar chart to see the number of individual student domain test sessions submitted. For 'New' sessions, only the first session of multi-day testing is counted.

- **Sessions by Test** provides a list of new and submitted sessions across tests within the selected date range.
- **Sessions by Org** provides a list of new and submitted sessions across organizations with the selected date range.

To access the report, navigate to **Reporting > Activity**.

You can:

- In the **View Test Session Activity** menu, select a custom date range or select one of the predefined date ranges: Today, Past Week, Past Month or Year-to-Date.
- In the **Export** menu, select an option to export the report to a CSV file.
- Hover over the bar chart to see the number of new and submitted sessions.

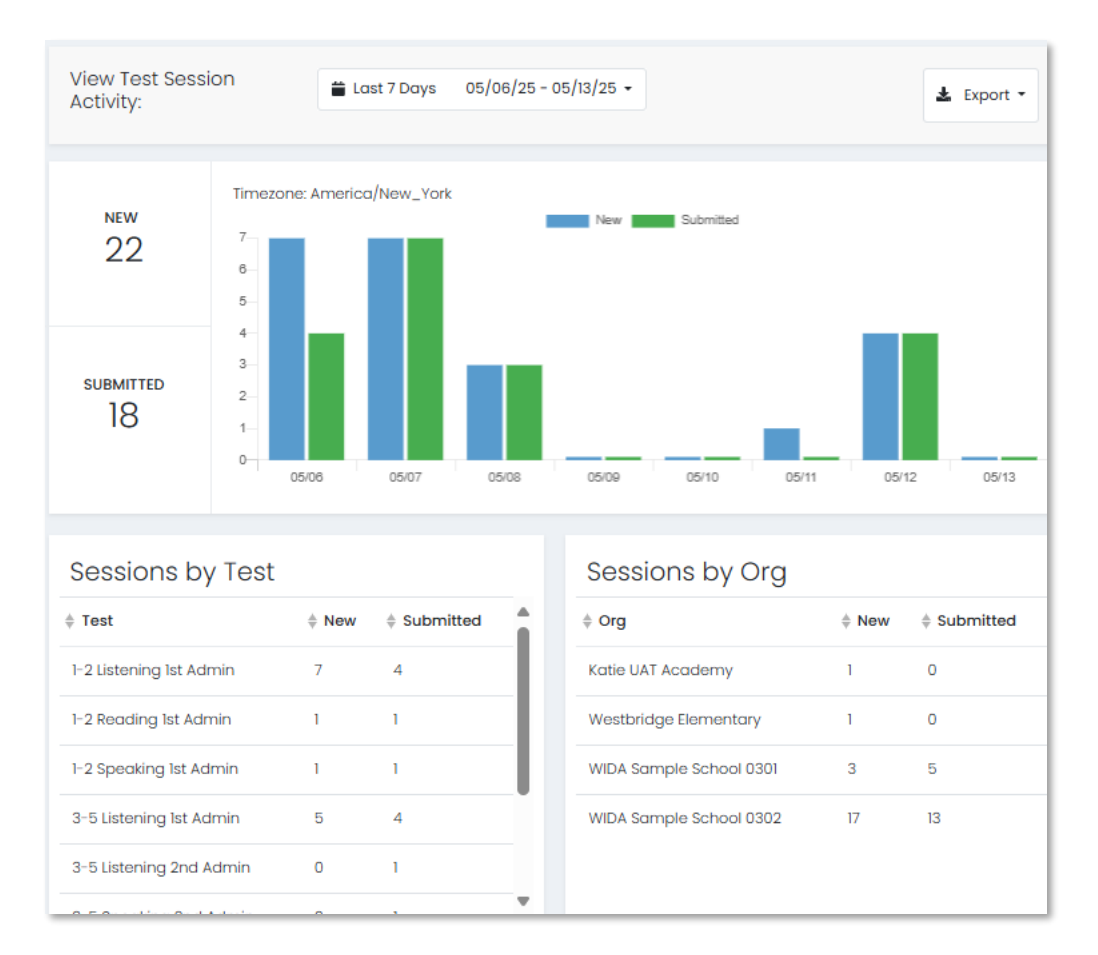

Sample Activity Report

# Performance Reports

The Performance Dashboard displays aggregate scale score information for schools and districts at the domain and battery levels. From there, you can drill down to an individual battery or domain test for proficiency level frequency information as well as individual student performance information. Student score information appears in the Performance Dashboard once all four language domains have been completed, and a Writing score for the student has been entered.

To view the performance dashboard, select **Reporting > Performance**.

You can:

Use **Filters** to narrow the view by Domain, Grade band and Testing Window (administration). Select anywhere on a battery or domain test row to view the test details page. Select a battery (e.g., "WIDA MODEL Gr. 1–2 1st Admin") to view the number and percentage of tested students (per grade-level cluster) who scored at each proficiency level for Overall, Literacy, and Oral Language composite proficiency levels. Select a domain to view proficiency level frequency information for an individual domain.

| Program:                     |               |                           | Organization:                        |
|------------------------------|---------------|---------------------------|--------------------------------------|
| WIDA MODEL 25-26             |               |                           | WIDA Sample District 1               |
|                              |               |                           |                                      |
| Search ?                     | 네 Program Rep | oort 📑 ISR Export         | <b>T</b> Filters Sort by: Name A-Z - |
| Domain: Grades:              | Testing Windo | WS:                       | 🛚 Clear                              |
| Domain 👽 Search Grades       | Search Testir | ng Windows 🗸              |                                      |
| WIDA MODEL Gr. 1-2 1st Admin |               |                           | 272                                  |
| 4 Units                      |               |                           | 272                                  |
|                              |               | 100                       | 600                                  |
| 1-2 Listening 1st Admin      |               | AVG LISTENING SCALE SCORE | 255                                  |
| Арг 16, 2029 - Зин 30, 2020  |               | 100                       | 600                                  |
| 1-2 Reading 1st Admin        |               |                           | 300                                  |
| Apr 18, 2025 - Jun 30, 2026  |               |                           | 600                                  |
|                              |               | 100                       | 600                                  |
| 1-2 Speaking 1st Admin       |               | AVG SPEAKING SCALE SCORE  | 276                                  |
|                              |               | 100                       | 600                                  |

Sample Performance Dashboard

| Program:<br>WIDA MODEL 25-26                                                    |                    |                           | Test: | 9-12 Li  | istening 1st Admin  | ~ |     |                   | 101 F      | Program Report |
|---------------------------------------------------------------------------------|--------------------|---------------------------|-------|----------|---------------------|---|-----|-------------------|------------|----------------|
| <b>9-12 Listening 1st Ad</b><br>Apr 18, 2025 - Jul 1, 2026<br>ай Battery Report | <b>dmi</b><br>Grad | in<br>de: 09-12 Listening |       |          |                     |   |     | WIDA MODEL Demo   | 2          | v              |
| <b>T</b> Filter Report                                                          |                    |                           |       |          |                     |   |     |                   |            | 5 Students     |
| AVG LISTENING<br>SCALE SCORE<br>397                                             |                    |                           |       |          |                     | 3 | 397 |                   |            | 600            |
| SCORE GROUPS 20%                                                                |                    |                           | 20%   | -        |                     |   | 60% |                   |            |                |
|                                                                                 |                    |                           |       |          | Score Group Details |   |     |                   |            |                |
| Performance Comparison                                                          |                    |                           |       |          |                     |   |     |                   |            |                |
| Show score groups as a table                                                    |                    |                           |       |          |                     |   |     |                   | ISR Export | Export Report  |
| Scope 🗸                                                                         |                    | Score Count               | Ľ     | istening | Scale Score \$      |   |     | Proficiency Level |            |                |
| WIDA MODEL Demo                                                                 |                    | 5                         |       |          | 397                 |   |     |                   |            |                |
| WIDA Sample District 3                                                          |                    | 5                         |       |          | 397                 |   |     |                   |            |                |
| WIDA Sample School 0301                                                         | :                  | 4                         |       |          | 385                 |   |     |                   |            |                |
| WIDA Sample School 0302                                                         | :                  | 1                         |       |          | 446                 |   |     |                   |            |                |

Sample Performance Dashboard: Test Details

Select **Show score groups as a table** to view the information as a table. Select **Export Report** to export the information presented in the table as a CSV file.

| Performance Comparison       |             |                         |                  |                   |                          |                     |                    |                     |
|------------------------------|-------------|-------------------------|------------------|-------------------|--------------------------|---------------------|--------------------|---------------------|
| Show score groups as a table |             |                         |                  |                   |                          |                     | ISR Export         | Export Report       |
| Scope -                      | Score Count | Listening Scale Score 🕏 | PL1 - Entering 🖨 | PL 2 - Emerging 🖨 | PL 3 - Developing 🗢 🛛 PL | 4 - Expanding 🗢 🔳 F | ²L 5 - Bridging \$ | ■ PL 6 - Reaching 🖨 |

# **Student Performance**

To view student performance for students at a particular school select the Actions menu for the relevant school then select Student Performance. The Student Performance screen displays the students who have completed the administration, their scale scores, and their levels of proficiency for each composite or domain. This report is only available at the school level. It also provides access to the Individual Student Report (ISR). The ISR shows a student's scores in one document. It includes numerical scale scores and proficiency level scores for the four domains (Listening, Speaking, Reading, Writing) and three composite scores (Oral Language, Literacy, and Overall score). and the ISR can be printed or saved in PDF format.

- 1. Go to **Reporting > Performance**.
- 2. Select anywhere on the Battery test row.

| UNIVERSITY OF WISCONSIN-MADISON | 10DEL                                   |                         |
|---------------------------------|-----------------------------------------|-------------------------|
| =                               | Performance Dashboard of Pearson - WIDA |                         |
| 😤 Home                          |                                         |                         |
| System                          | Program:<br>WIDA MODEL 25-26            |                         |
| Left Student Assignments        |                                         |                         |
| 🖿 Test Management 🗸 🗸           | Search ?                                | ISR Export              |
| 🕒 Test Publishing 🗸 🗸           | WIDA MODEL Gr. 1-2 1st Admin            | AVG OVERALL SCALE SCORE |
| 🔹 Rostering 🗸 🗸                 | 4 Units                                 | 100                     |

3. 'Drill down' to the desired organization list as needed and from the Actions menu, select **Student Performance**. Also note the **ISR Export** option here.

4. For a specific Student's ISR's, select "Student Performance"

| Home                  | Performance Report     Navigate to report | ¥                      |
|-----------------------|-------------------------------------------|------------------------|
| System 🗸              | AVG OVERALL SCALE SCORE 100               |                        |
| Student Assignments   | 271                                       |                        |
| Test Management 🗸 🗸 🗸 | PROFICIENCY LEVEL                         |                        |
| Test Publishing 🗸 🗸   |                                           | 35%                    |
| Rostering v           |                                           |                        |
| My Tests              | Performance Comparison                    | ?                      |
| Reporting ^           | Show score groups as a table              |                        |
| Progress<br>Activity  | Scope -                                   | Overall Scale<br>Score |
| Report Assets         | Pearson - WIDA                            | 271                    |
| Performance           | ▼ PV WIDA                                 | Student Performance    |
| Results Explorer      | ▼ PV E2E SCORING DSTI                     | ISR Export             |
| Operations 🗸          | PV E2E SCORING DST1_SCH1                  | 261                    |

#### 5. For School Bulk ISR export, select "ISR Export"

|   |                           | i | ← Performance Rep        | ort     |                  |
|---|---------------------------|---|--------------------------|---------|------------------|
|   | Home                      |   | Navigute to report       |         | ×                |
|   | System                    | ~ | AVG OVERALL SCALE        | 0       |                  |
|   | Student Assignment        | s | 271                      |         |                  |
|   | Test Management           | ~ | PROFICIENCY LEVEL        |         |                  |
|   | Test Publishing           | ~ |                          |         | 35%              |
|   | Rostering                 | ~ |                          |         |                  |
|   | My Tests                  |   | Performance Comparis     | son ?   |                  |
| i | Reporting                 | ^ | □ Show score groups as a | a table |                  |
|   | Progress                  |   | Scope 🗸                  | 4       | Overall Scale    |
|   | Activity<br>Report Assets |   | Pearson - WIDA           |         | 271              |
|   | Performance               |   | ▼ PV WIDA                | Stu     | dent Performance |
|   | Results Explorer          |   | ▼ PV E2E SCORING DSTI    | ISR     | Export           |
|   | Operations                | × | PV E2E SCORING DST1_     | scн1    | 261              |

- 6. In the Domain Level Student Performance report, you can:
  - **Filter** the report by student demographics.

| EL                           | Report Settings             | ж               |
|------------------------------|-----------------------------|-----------------|
| Performance Report           | Student Demographic Filters |                 |
|                              | Student Grade               |                 |
| Program:<br>WIDA MODEL 25-26 | All Student Grade           | ~               |
|                              | Gender                      |                 |
|                              | All Gender                  | ~               |
| 1-2 Listening 1st Ad         |                             |                 |
| Apr 18, 2025 - Jun 30, 20    | 2 [EP                       |                 |
| ali Battery Report           | All IEP                     | ×               |
|                              | Section 504                 |                 |
| <b>T</b> Filter Report       | All Section 504             | ~               |
|                              |                             |                 |
| SCALE SCORE 100              |                             |                 |
| 193                          | Cancel                      | ✓ Save Settings |

- Select a different **Test.**
- Hover over a score group segment to view proficiency level detail.

| SCORE GROUPS |          |                                         |  |
|--------------|----------|-----------------------------------------|--|
|              | 50%      | 2 Students                              |  |
|              | PL<br>Sc | <b>2 - Emerging</b><br>ore Range: 2 - 2 |  |

- **Sort** by student, scale score or proficiency level.**Search** for a student by entering their name.
- Go to the Battery Report.
- Download the report by selecting **Export Report.**
- Download the Individual Student Report for each student by selecting **ISR Export** and applying filters as needed.

| WIDA MODEL Gr. 1-2                    | lst Admin              |                        |                              |                             | Class: Vie             | / E2E SCORING DSTI_SCHI |
|---------------------------------------|------------------------|------------------------|------------------------------|-----------------------------|------------------------|-------------------------|
| Navigate to report                    | ~                      |                        |                              |                             |                        | 45 Students             |
| AVG OVERALL SCALE<br>SCORE 100<br>261 |                        | 261                    |                              |                             |                        | 600                     |
|                                       | 47%                    |                        | 2                            | 2%                          | 27%                    | 4%                      |
|                                       |                        |                        | ✓ Score Group Details        |                             |                        |                         |
| Performance Comparison (?)            |                        |                        |                              |                             |                        |                         |
| Search Students                       |                        |                        |                              |                             |                        | Export Report           |
| Student *                             | Overall Scale Score \$ | Overall Proficiency \$ | Oral Language Scale Score \$ | Oral Language Proficiency © | Literacy Scale Score 🕈 | Literacy Proficiency \$ |
| PVBEFIRSTLNAST, PVBEFIRSTFNAST        | 236                    | PL1 - Entering         | 144                          | PL 1 - Entering             | 278                    | PL 3 - Developing       |
| PVBEFIRSTLNATU, PVBEFIRSTFNATU        | 235                    | PL1 - Entering         | 144                          | PL1 - Entering              | 277                    | PL 3 - Developing       |
| PVBEFIRSTLNAWX, PVBEFIRSTFNAWX        | 284                    | PL 3 - Developing      | 259                          | PL 2 - Emerging             | 297                    | PL 4 - Expanding        |
| PVBEFIRSTLNBAB, PVBEFIRSTFNBAB        | 206                    | PL1 - Entering         | 144                          | PL1 - Entering              | 235                    | PL 1 - Entering         |
| PVBEFIRSTLNBRS, PVBEFIRSTFNBRS        | 199                    | PL1 - Entering         | 259                          | PL 2 - Emerging             | 174                    | PL 1 - Entering         |
| PVBEFIRSTLNCDE, PVBEFIRSTFNCDE        | 194                    | PL1 - Entering         | 144                          | PL 1 - Entering             | 218                    | PL1 - Entering          |

Sample Student Performance Report

#### Individual Student Report

Student:

D3S1LastName21, FirstName21

Select Report:

English (United States)

# WIDA MODEL Individual Student Report

Birth Date: Student: 05-01-2017 D3S1LastName21, FirstName21

Student ID: wuat03021

03

Grade:

School: WIDA Sample School 0301 ×

 $\sim$ 

Report Date: 📥 05-30-2025

# WIDA MODEL Grades 3-5 First Administration

This report provides information about the student's level of English proficiency in Listening, Speaking, Writing, and Reading. WIDA MODEL Online assesses Social Instructional language, and Academic language in the following subject areas: Language Arts, Mathematics, Science, and Social Studies.

| Language Domain              | Proficiency Level | Scale Score |     |
|------------------------------|-------------------|-------------|-----|
|                              |                   | 289         |     |
| Listening                    | 2.9               |             | 600 |
| Speaking                     |                   | 400         |     |
|                              | 6 100             |             | 600 |
|                              |                   | 272         |     |
| writing                      | 2.3               |             | 600 |
|                              |                   | 288         |     |
| Reading                      | 2.4               |             | 600 |
| Oral Language                |                   | 344         |     |
| 50% Listening + 50% Speaking | 4.4               |             | 600 |

Sample Individual Student Report (ISR)

# View Test Licenses and Order History

Account and district administrators can view their account order history for WIDA MODEL Online licenses as well as see the number of licenses currently available for use. The Order History screen displays all WIDA MODEL Online test licenses purchased for a given account.

Each license is valid for one administration (battery) of all four-domains (Listening, Reading, Writing, Speaking) per student. A license is pulled (considered consumed) when the first domain test is started for a student.

Example: If a district has 10 test licenses, that means they can test 10 students. But once one student starts a domain test (e.g. Listening), the number of licenses left is nine.

**Note**: It can take up to 15 minutes for licenses to be added to an account after an online order is placed.

In the Order History screen, the licenses summary box displays the license count by status.

| Licenses | Total: <b>300</b> | Available: <b>290</b> | Reserved:10 | Consumed:0 | Expired:0 |  |
|----------|-------------------|-----------------------|-------------|------------|-----------|--|
|----------|-------------------|-----------------------|-------------|------------|-----------|--|

- Total: Total number of MODEL Online licenses purchased and loaded to the ADAM platform
- Available: Total licenses not yet reserved or consumed (e.g., a license purchased but not yet assigned to a student).
- **Reserved**: Count of licenses that have been moved to a reserved status as a result of tests being assigned to students in which the first domain has not been started.
- Consumed: Count of licenses that have been consumed by students, (a licenses is consumed when the first domain test is started for a student).
- Expired: Count of licenses that have expired.

To view orders:

#### 1. Select Test Licenses > Order History.

Account administrators who are assigned to multiple accounts can filter the list by account, account name or identifier. District administrators can filter by transaction type.

| Account    |                      | Transaction Type |   | Account Name or Ide | entifier       |   |
|------------|----------------------|------------------|---|---------------------|----------------|---|
| ALL        | ~                    | Ordered          | ^ | Search              |                |   |
| Linenses i | Total: <b>180550</b> | All              |   | Consumed 1649       | Evoired:2      |   |
| Licenses ; |                      | Expired          |   | Consumed.1649       | Expired.2      |   |
|            |                      | Ordered          |   |                     |                |   |
|            |                      | Reserved         |   |                     | 1 to 25 (1139) | " |
|            |                      | UnReserved       |   |                     |                |   |

Sample Order History page.

Transaction Type Definitions:

- **Expired:** License that was not used before the expiration date
- **Ordered:** Licenses that were received through the API or through the Metritech initial load
- **Reserved:** License is reserved for a current battery
- Unreserved: License is available to reserve
- 2. Select **More info...** in the Actions column to open details about the order.

| 0   | rder History           |          |                      |                  |                    |                            |                         |                          |                 |                            |                 |
|-----|------------------------|----------|----------------------|------------------|--------------------|----------------------------|-------------------------|--------------------------|-----------------|----------------------------|-----------------|
|     |                        |          |                      |                  |                    |                            |                         |                          |                 |                            |                 |
|     | Account                |          |                      | Transaction Type |                    |                            | Account Name or         |                          |                 |                            |                 |
|     | WIDA Sample District 1 |          | × .                  | ALL              |                    | Search                     |                         |                          |                 |                            |                 |
|     | Licenses :             |          | Total:30             | 0                | Available:194      | Reserved:60                |                         | Consumed:46              | Expir           | red:0                      |                 |
|     |                        |          |                      |                  |                    |                            |                         |                          |                 |                            | 1 to 16 (16)    |
|     | + Account Nar          | me       | + Account Admin      | Order Number     | Transaction Type   | Transaction Dat            | e <sup>¢</sup> Licenses | Added <sup>\$</sup> Lic  | enses Available | <ul> <li>Date</li> </ul>   | Actions         |
|     | WIDA Sample<br>1       | District | Machak, Veronica     | WU-99900002      | Ordered            | 04/18/2025                 | 300                     | 19                       | 4               | 04/18/2026                 | More info.      |
| טע  | EL Order               |          | r Number WU-99900002 |                  |                    |                            |                         |                          |                 | ×                          | ~ <b>_</b>      |
| Orc | der History            | тур      | se Sku Number        | Licenses Added   | Description        |                            |                         | License Expire           | ation Date      |                            |                 |
| Γ   | Account                | Onl      | ine 138938           | 30               | 01-0553 - WIDA MOD | DEL Online Grades 1-12 (Se | at of 10)               | 04/18/2026               |                 |                            |                 |
|     | WIDA Sample            |          |                      |                  |                    |                            |                         |                          |                 |                            |                 |
|     | Licenses :             |          |                      |                  |                    |                            |                         |                          | Close           |                            |                 |
|     |                        |          |                      |                  |                    |                            |                         |                          |                 | 1 to                       | o 16 (16) 🥡 👘 1 |
|     | Account Name           | e        | Account Admin        | Order Number     | Transaction Type   | Transaction Date           | ¢ Licenses Ac           | ided <sup>¢</sup> Licens | ses Available 🕴 | License Expiration<br>Date | Actions         |
|     | WIDA Sample Di<br>1    | istrict  | Machak, Veronica     | WU-99900002      | Ordered            | 04/18/2025                 | 300                     | 194                      |                 | 04/18/2026                 | More info       |

ADAM User Guide 47

# Account Administrator Only Tasks

A few features are only available to account administrators.

# **Create Bulletins**

Bulletins are used to post announcements to the test administration dashboard for your District, School or Test Administrators. Only the account administrators can create and delete bulletins.

To create a new bulletin:

- 1. Go to **System > Bulletin Board**.
- 2. Select Create New Bulletin.
- 3. Enter bulletin detail:
  - **Title**: Enter a descriptive title.
  - **Message**: Enter and format your message. You can include images, video, tables, links, etc.
  - **Pinned**: Pin the content to ensure it does not expire until you manually delete it.
  - **Posting and Expiry Date**: Select a date to post your bulletin and a date for it to expire (unless it's pinned).
  - **Type:** Select None, Documents, Announcement or News.
  - Audience: Select the user roles, such as Test Administrator, School Administrator, or District Administrator that will be able to view the bulletin.
  - **Notify Audience by Email**: Select the checkbox to notify the selected audience of the bulletin.
  - **Attachments**: Upload one or multiple files to a single post. These can be removed by editing the post if needed. The max file size is limited to 10MB per file, with the accepted file types of: .pdf, .doc, .docx, .ppt, .pptx, .xls, .xlsx .txt .csv.
- 4. Click **Save** or **Send & Save**, depending on whether you choose to notify the audience.

To edit or delete a bulletin:

- 1. Go to **System > Bulletin Board**.
- 2. Find the bulletin you want to edit or delete.
  - If you select the **Edit** icon, edit your bulletin and then select **Save**.
  - If you select **Delete**, enter the bulletin name in the field and then select **Delete**.